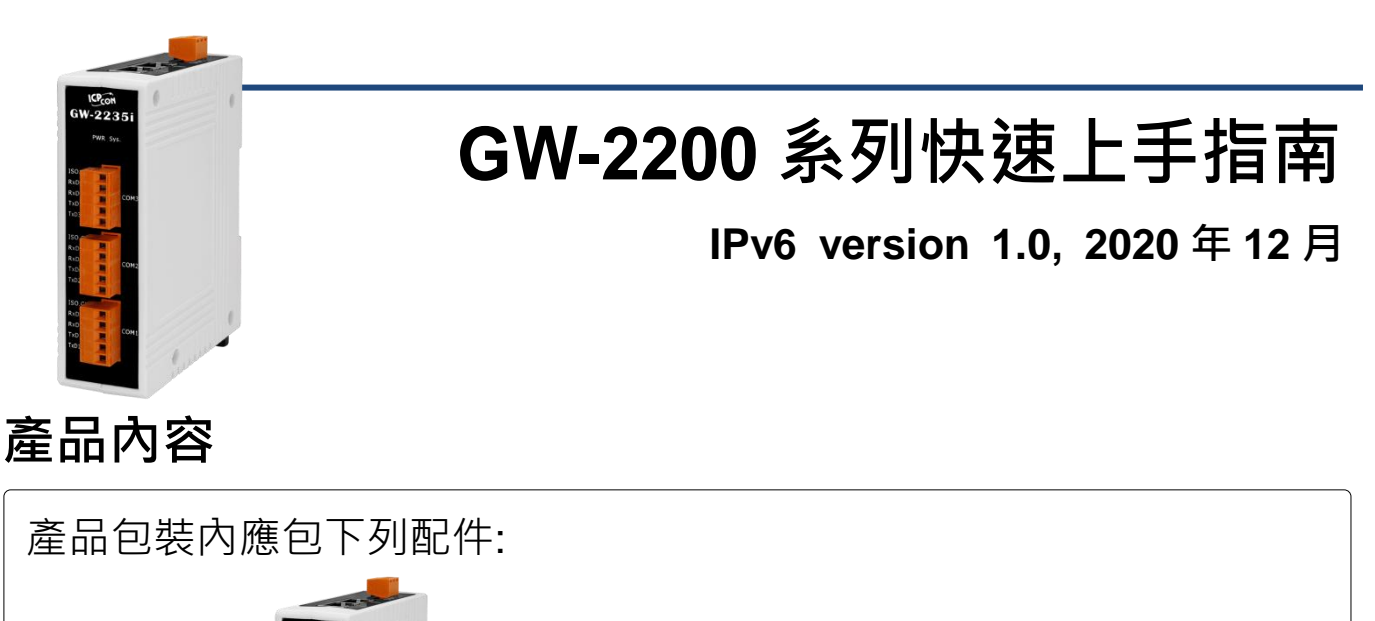

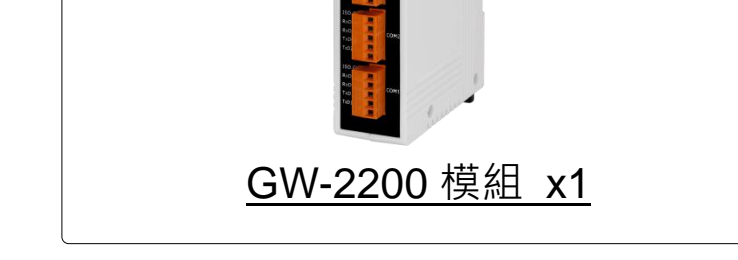

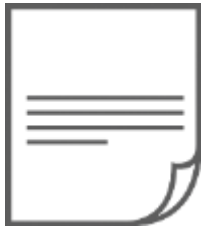

快速上手指南 x1(本文件)

### 參考資訊

GW 系列產品網頁: https://www.icpdas.com/en/product/guide+Industrial\_Communication+Gateway+tG W\_Modbus\_Gateway#1183
相關文件/軟體(Firmware): https://www.icpdas.com/en/download/index.php?nation=US&kind1=&model=&kw=G W-2200
NS-205/NS-205PSE/M-7000 產品網頁 (選購品): https://www.icpdas.com/en/product/guide+Industrial\_Communication+Ethernet\_C ommunication+Ethernet\_Switch
https://www.icpdas.com/en/product/guide+Remote\_I O\_Module\_and\_Unit+RS-485\_I O\_Modules+I-7000#467

## 連接電源及電腦主機

1) 確認您電腦的網路設定正確且可運作。

確認您電腦的 Windows 防火牆以及 Anti-virus 防火牆都已關閉,或已正確的設定,否則第 5 章部份的 "Search Servers" 可能無法正確找到 GW-2200。(請與您的系統管理員確認)

- 2) 將 GW-2200 與電腦接至同一個集線器 (Hub/Switch) 或同一個子網域。
- 3) 提供電源 (使用 PoE 或 +12 ~ +48 V<sub>DC</sub> 電源) 到 GW-2200。

▲ 注意: 如果使用 PoE 供電<sup>,</sup>請將網路線接至第一個 RJ-45 網路孔(ETH1) 第 2 個 RJ-45 網路孔(ETH2)不支援 PoE 功能 <sup>。</sup>

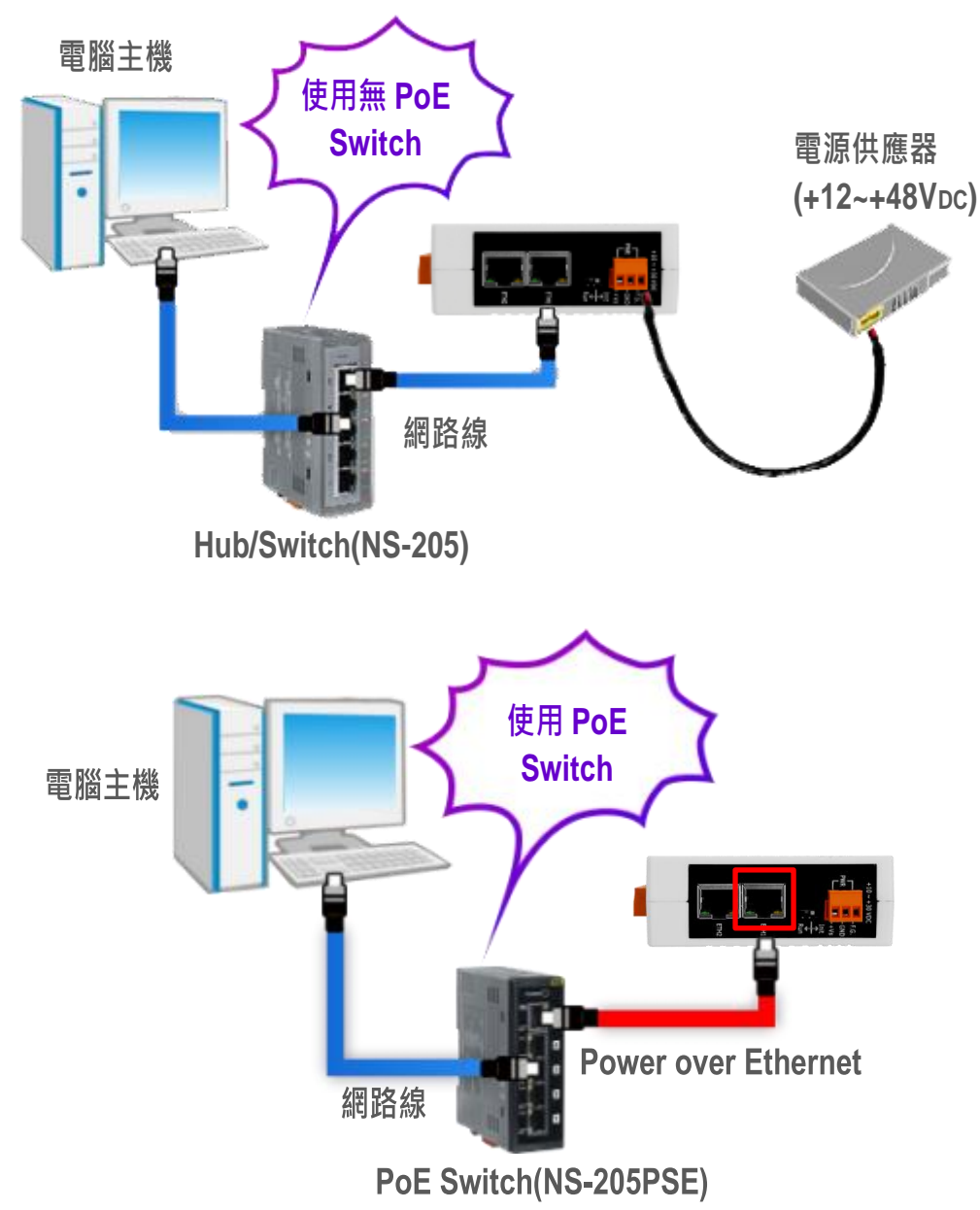

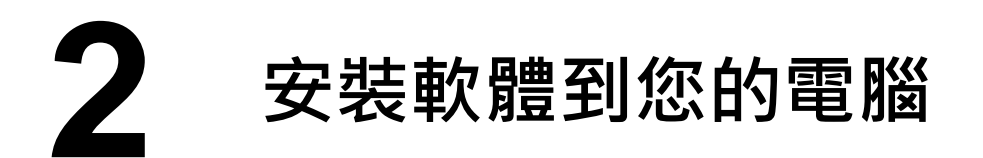

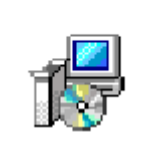

安裝 eSearch Utility · 可從從泓格科技網站下載。詳細位置如下: ▲注意: eSearch Utility 版本必須為 v1.2.5 或更新版本。 eSearch\_Utility\_s etup\_Windows.e xe

<u>https://www.icpdas.com/en/product/guide+Software+Utility\_Driver+eSearch\_Utility</u>

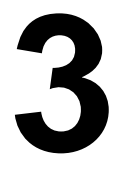

### 腳位定義及接線注意

#### ☑:本文件是以 RS-232 及 RS-485 接線為範例。

| GW-2200 $TxD+$ $TxD-$ $RxD+$ $RxD-$ $GND$ | RS-422<br>Modbus Device<br>RxD+<br>RxD-<br>TxD+<br>TxD-<br>GND |
|-------------------------------------------|----------------------------------------------------------------|
|                                           |                                                                |
|                                           |                                                                |
|                                           | TxD+<br>TxD-<br>RxD+<br>RxD-<br>GND                            |

# **4** 連接 Modbus 設備

1) 將 Modbus 設備 (如: M-7022<sup>,</sup> 選購品) 連接至 GW-2200 的 COM1。

2) 提供電源到 Modbus 設備 (如:M-7022, 設備 ID:1)。

▲注意: 接線及供電方式,請依據您的 Modbus 設備為準。

#### ▶ <u>RS-485 接線</u>

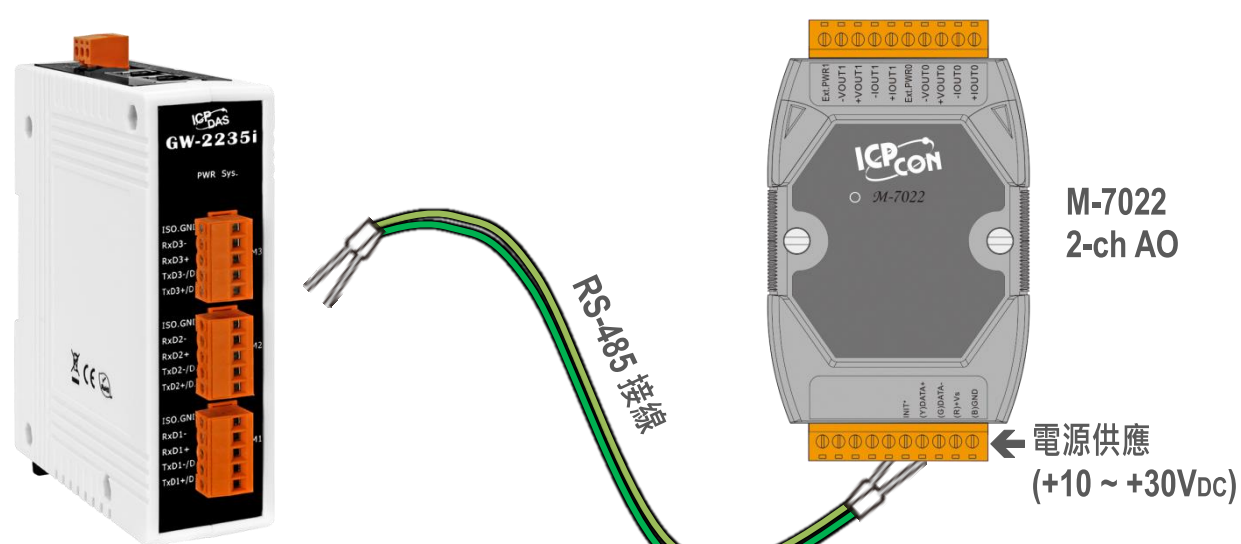

▶ <u>RS-232 接線</u>

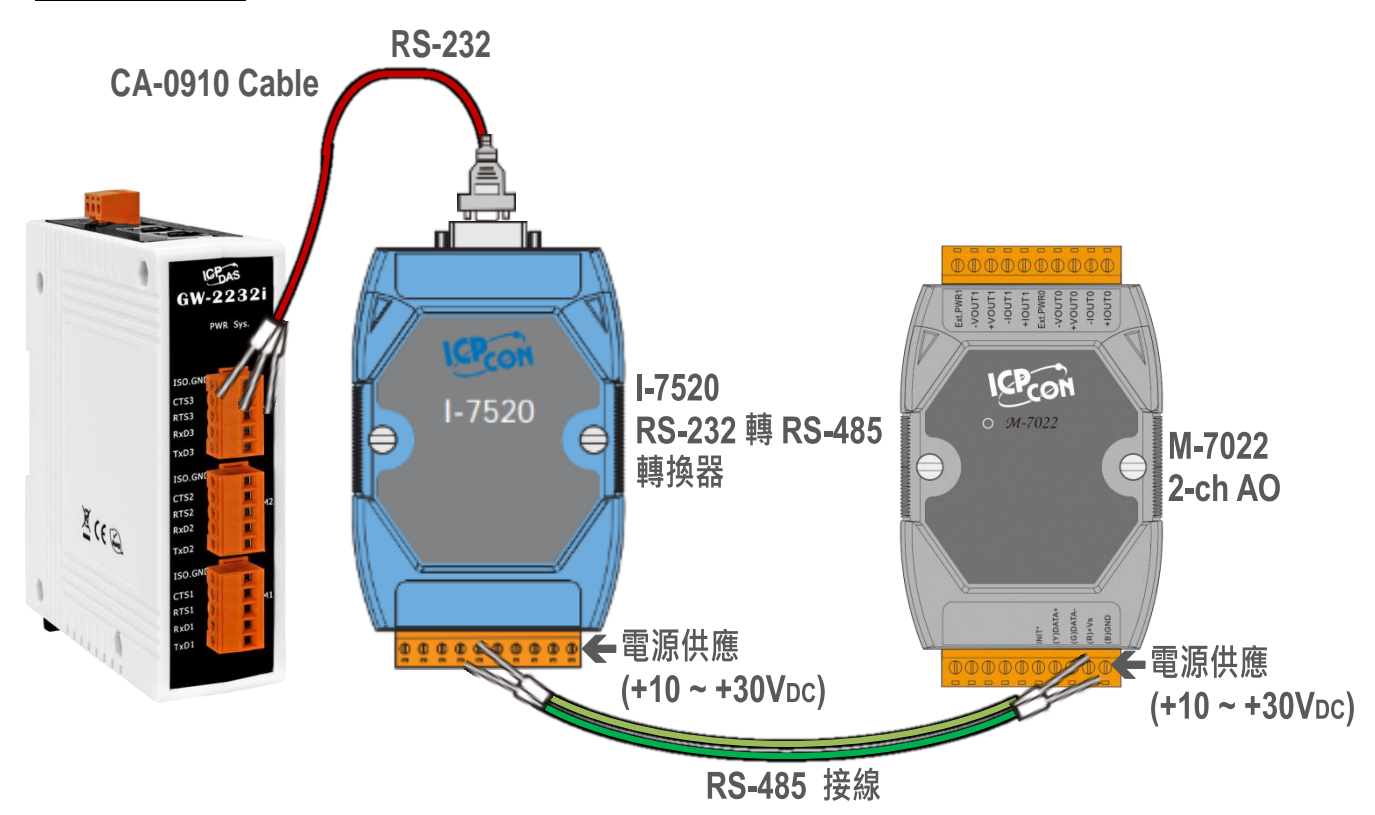

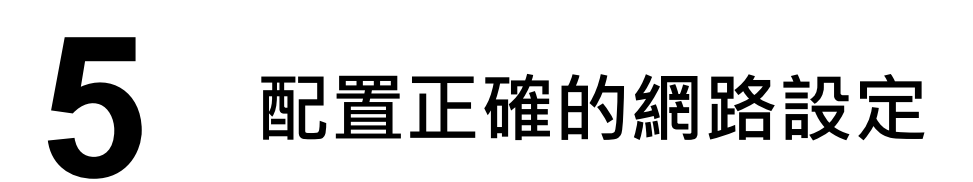

1) 雙擊桌面上 eSearch Utility 捷徑圖示。

2) 按下 "Search Servers" 按鈕來搜尋您的 GW-2200。

| Rearch Server Configuration (UDP)      | GW-2215i | Alias<br>Tiny  | IP Address<br>192.168.255.1 | Sub-net Mask<br>255.255.0.0 | Gateway<br>192.168.0.1 | MAC Address<br>00:0d:e0:80:00:13 | DHCP<br>OFF | Versio<br>B2.2.1 |
|----------------------------------------|----------|----------------|-----------------------------|-----------------------------|------------------------|----------------------------------|-------------|------------------|
| 2<br>Search Server Configuration (UDP) | xe       |                |                             |                             |                        |                                  |             |                  |
| 2<br>Search Server Configuration (UDP) |          |                |                             |                             |                        |                                  |             |                  |
| Configuration (UDP)                    |          |                |                             |                             |                        |                                  |             |                  |
| Search Server Configuration (UDP)      |          | 2              |                             |                             |                        |                                  |             |                  |
|                                        | 24       | Se             | arch Server                 |                             |                        | Configuration (UD                | P)          |                  |
| _                                      |          |                |                             |                             |                        |                                  |             |                  |
| -                                      |          |                |                             |                             |                        |                                  |             |                  |
|                                        |          |                |                             |                             |                        |                                  |             | -                |
|                                        | 21.20201 | fc00:0000:0000 | :0000:0000:0000:00          | 000:0001 fe80               | :0000:0000:000         | 0:020d:e0ff:fe80:0013            | 3 0000      | :00              |

| Web | Exit |
|-----|------|
|     |      |

#### GW-2200 出廠預設如下表:

| IPv4 settings |                | Wirtable |
|---------------|----------------|----------|
| IP Address    | 192.168.255.1  | ✓        |
| Subnet Mask   | 255.255.0.0    | ✓        |
| Gateway       | 192.168.0.1    | ✓        |
| IPv6 settings | Wirtable       |          |
| User-defined  | fc00::1        | ✓        |
| Link-Local    | EUI-64 format  | ×        |
| SLAAC         | Auto-Configure | ×        |

- 3) 右鍵 "Link-Local"欄位並點擊 "Copy to Clipboard"選項以複製 GW-2200 模組的 "Link-Local address"。
- 4) 在瀏覽器 IP 地址欄位貼上 GW-2200 模組的 "Link-Local address"<sup>,</sup> 並 且在其兩側加上中括號,即 [Link-Local address]。

⚠注意: Web 按鈕是使用 GW-2200 的 IPv4 地址訪問 Web Server。

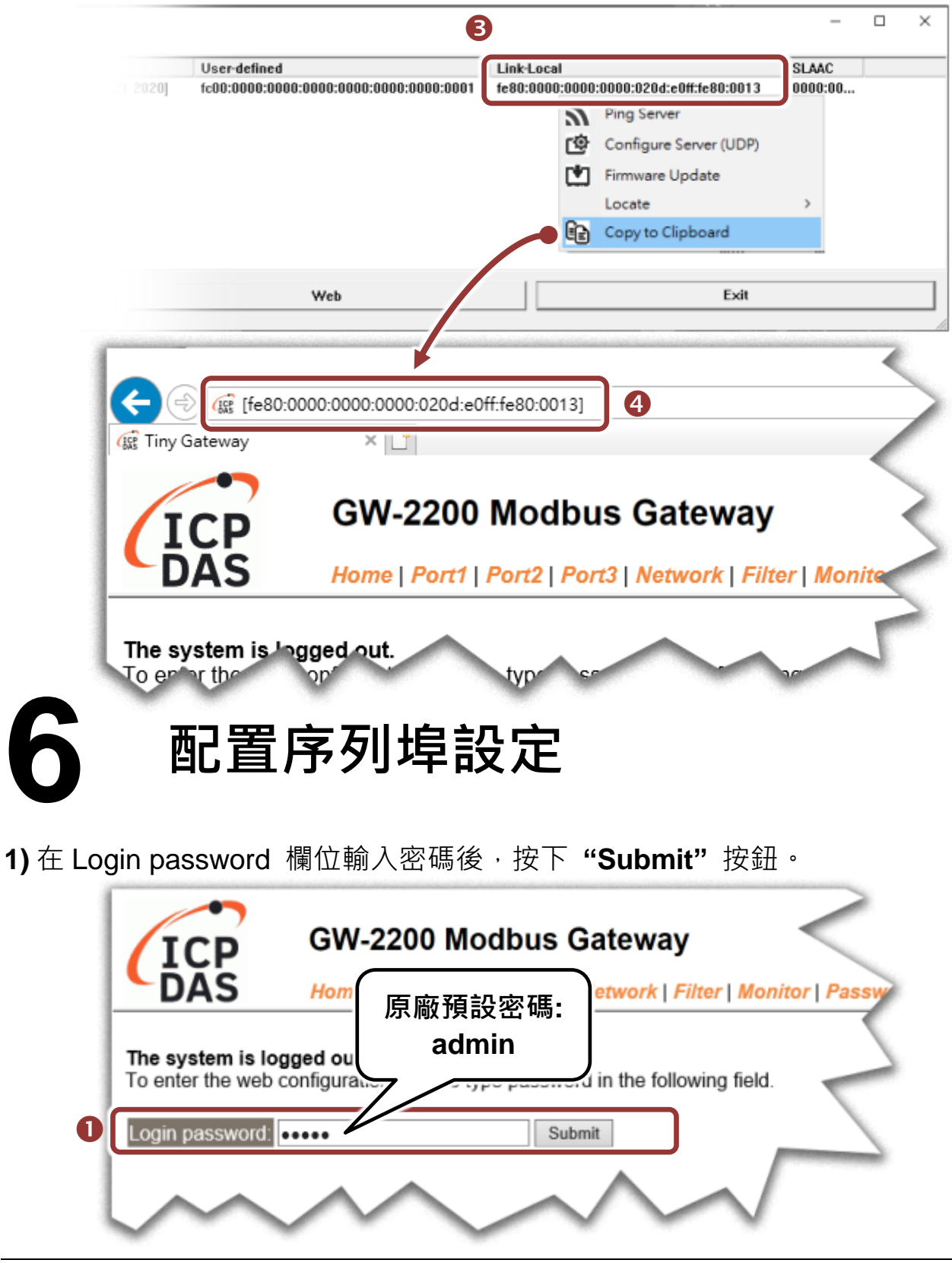

技術支援: <u>service@icpdas.com</u>

- 2) 單擊 "Port1" 項目後,將顯示 Port1 Settings 配置頁面。
- 3) 從 "Baud Rate"、 "Data Size"、 "Parity"、 "Stop Bits"及 "Modbus Protocol"下拉式選單中,選擇適當的設定 (如:19200、8N2 及 Modbus RTU)。
- ▲注意:此 Baud Rate<sup>、</sup>Data Format<sup>、</sup>Modbus 協定設定是根據您的 Modbus 設 備來配置。
- 4) 按下 "Submit" 來儲存設定。

| GW-2200 Modbus                                  | Gateway                                            | sword   Logout                                                                      |
|-------------------------------------------------|----------------------------------------------------|-------------------------------------------------------------------------------------|
| Port 1 Settings                                 |                                                    |                                                                                     |
| Port Settings Current                           | Updated                                            | Comment                                                                             |
| Baud Rate 115200<br>Data Size 8<br>Party None   | 19200 (select v)<br>8 v<br>None v                  | bps bits/second)<br>bits har                                                        |
| Stop Bits 1                                     | 2 •                                                |                                                                                     |
| Remove Errors FE BE                             | □ Parity Error<br>I Framing Error<br>I Break Error | Clear RX FIFO data when serial errors.                                              |
| Modbus Settings Current                         | Updated                                            | Comment                                                                             |
| Slave Timeout 300                               | 300                                                | 10 - 65000 ms (step 10), Default: 300                                               |
| Char Timeout 4                                  | 4                                                  | 4 - 15 bytes, Default: 4                                                            |
| Silent Time 0 Protocol Modbus RT                | 0 J Modbus RTU V                                   | 0 - 65000 ms (step 10), Default: 0                                                  |
| Virtual ID Range 1 - 24/                        | 1 10 247                                           | Note: Gateway skips the Modbus messages if its ID is NOT in the specified range.    |
| n Offsr 0                                       | $\sim$                                             | Offset: -2464 946, No change =0. For spie:<br>10, offset the Slave ID 1 to 2<br>9 p |
| Pair-Connection Settings<br>(Master/Slave Mode) | Updated                                            | Comment                                                                             |
| Application Mode Server                         | Submit 4                                           | Server=Slave, Client=Master                                                         |
| 7 自我                                            | 測試                                                 |                                                                                     |

1) 至下列連結下載並安裝 "Modbus Poll" 測試程式。

https://www.modbustools.com/download.html

- 2) 雙擊 Modbus Poll 桌面捷徑打開程式。
- 3) 在 "Setup" 選單中選取 "Read/Write Definition..." 選項以打開 "Read/Write Definition" 視窗。
- 4) 設置 Slave 模組的通訊格式。

⚠ 注意: Slave 模組設定是根據您的 Modbus 設備來配置。

| Modbus Poll - Mbpoll1               | - 0                   | ×         | Read/Write Definition                      | ×               |
|-------------------------------------|-----------------------|-----------|--------------------------------------------|-----------------|
| File Edit Connection<br>Window Help | Read/Write Definition | F8        | Slave ID: 1                                | OK              |
|                                     | Read/Write Once       | Chife E6  | Function: 03 Read Holding Registers (4x) ~ | Cancel          |
| Mbpoll1                             | Excelling             | AltaX     | Address: 40 Protocol address. E.g. 4       | 0011 -> 10      |
| No connection                       | Excel Logging Off     | Alt+Q     | Quantity: 2                                |                 |
| Alias                               | Log                   | Alt+L     | Scan Rate: 1000 [ms]                       | Apply           |
| 0                                   | Logging Off           | Alt+O     | Disable                                    |                 |
| 2                                   | Reset Counters        | F12       | Disable on error                           | Read/Write Once |
| 3                                   | Use as Default        | Shift+F12 | View                                       |                 |
| 4                                   |                       |           | ● 10 ○ 20 ○ 50 ○ 100 ○ Fit to 0            | Juantity        |
|                                     |                       |           | Hide Alias Columns PLC Addres              | ses (Base 1)    |
|                                     |                       |           | Address in Cell Enron/Dan                  | el Mode         |
| lead/write definition               | [fc00::1000]: 502     |           |                                            |                 |

- 5) 在 "Connection" 選單中選取 "Connect..." 選項以打開 "Connection Setup" 視窗。
- 6) 將 GW-2200 的 IPv6 address 和 TCP port (預設:502) 填入並點選 "OK" 按鈕開始測試。

| Modbus P                 | oll - Mbpoll1             | •                 | -          |        | ×   | Connection Setup            |                  |
|--------------------------|---------------------------|-------------------|------------|--------|-----|-----------------------------|------------------|
| File Edit Co<br>Window   | onnection Setu<br>Connect | p Fonctions<br>F3 | Display    | View   | 24  | Connection<br>Modbus TCP/IP | OK               |
|                          | Disconnect                | 174               | 5 06 15 1  | 017    | ~ ~ | Serial Settings             | Cancel           |
| 💭 Mbpo                   | Auto Connect              | · · ·             |            |        |     | 通訊連接埠 (COM1) ~              | Mode             |
| Tx = 0: E<br>No connecti | Quick Connection          | t F5              | DOms       |        |     | 115200 Baud $ \sim$         | ● RTU ○ ASCI     |
|                          | Alias                     | 00000             | ^          |        |     | 8 Data bits 🛛 🗸             | Response Timeout |
| 0                        |                           | 0                 |            |        |     | None Parity                 |                  |
| 2                        |                           | 0                 |            |        |     | 1 Stop Bit 🛛 🗠 Advanced     | 1000 [ms]        |
| 3                        |                           | 0                 |            |        |     | Remote Modbus Server        |                  |
| 5                        |                           | 0                 |            |        |     | IP Address or Node Name     |                  |
| 6                        |                           | 0                 |            |        |     | fe80::20d:e0ff:fe80:13      | ~                |
| 7                        |                           | 0                 | ~          |        |     | Server Port Connect Timeout | O IPv4           |
| annect                   |                           | rf=0020           | d-a0fffa90 | 121-50 | 2   | 502 10000 [ms]              | IPv6             |

7) 如果響應正確,表示模組已正常通訊。

| 📲 Modbus Poll - Mb                  | poll1               | - 🗆          | ×           |  |  |  |  |
|-------------------------------------|---------------------|--------------|-------------|--|--|--|--|
| File Edit Connectio                 | n Setup Functions   | s Display    | View        |  |  |  |  |
| Window Help                         |                     |              |             |  |  |  |  |
| □ 🛩 🖬 🎒 🗙 🛅 🖳 🚊 💷 05 06 15 16 17 22 |                     |              |             |  |  |  |  |
| 🗒 Mbpoll1                           |                     |              |             |  |  |  |  |
| T× = 100: Err = 0: I                | D = 1: F = 03: SR = | 1000ms       |             |  |  |  |  |
| Alias                               | 00040               | ^            |             |  |  |  |  |
| 0                                   | 240                 |              |             |  |  |  |  |
| 1                                   | 10229               | ¥            |             |  |  |  |  |
| For Help, press F1.                 | [fe80::2            | 0d:e0ff:fe80 | :13]: 502 🤙 |  |  |  |  |

技術支援: <u>service@icpdas.com</u>